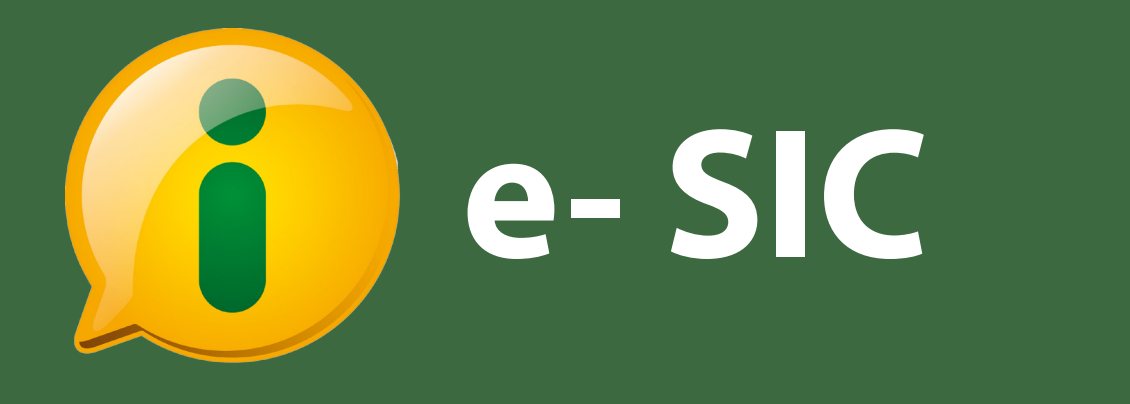

# Manual do Cidadão

Controladoria-Geral da União

#### Sumário

Introdução ..... 3 0 e-SIC ..... 4 Primeiro acesso ..... 5 Cadastrando-se no e-SIC ..... 6 Acessando o e-SIC ..... 7 Funções do e-SIC ..... 8 Envio de avisos por e-mail pelo e-SIC ..... 9 Como fazer um pedido de acesso ..... 10 Dicas: como fazer um pedido de acesso ..... 14 Como localizar um pedido ..... 15 Como ver detalhes de um pedido ..... 17 Localizar e acompanhar recursos ..... 22 Recurso em 1ª instância ..... 23 Recurso em 2ª instância ..... 25 Recurso à CGU ..... 26 Recurso à CMRI ..... 27 Como atualizar dados cadastrais ..... 30 Como gerar relatório sobre um pedido ..... 31 Prazos 32 Relatórios da Lei de Acesso ..... 33 Download de dados ..... 35

Atualização do manual: junho de 2014

# Introdução

A **Lei de Acesso à Informação** - Lei nº 12.527, sancionada em 18 de novembro de 2011, entrou em vigor no dia 16 de maio de 2012 e regulamenta o direito constitucional de acesso à informação.

Para que os órgãos e entidades consigam seguir as regras, prazos e orientações fixados pela Lei, a Controladoria-Geral da União (CGU) desenvolveu o **e-SIC (Sistema Eletrônico do Serviço de Informação ao Cidadão).** O sistema funciona na internet e centraliza os pedidos e recursos dirigidos ao Poder Executivo Federal, suas entidades vinculadas e empresas estatais. O acesso pode ser feito por meio dos seguintes endereços

- www.acessoainformacao.gov.br/sistema
- www.esic.gov.br
- www.e-sic.gov.br
- www.sic.gov.br

Este manual tem como objetivo orientar o manuseio do e-SIC e é destinado aos cidadãos que usarão o sistema. A CGU deseja uma excelente leitura e se coloca à disposição para novos esclarecimentos.

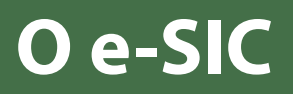

O e-SIC fica disponível nos seguintes endereços:

- www.acessoainformacao.gov.br/sistema
- www.esic.gov.br
- www.e-sic.gov.br
- www.sic.gov.br

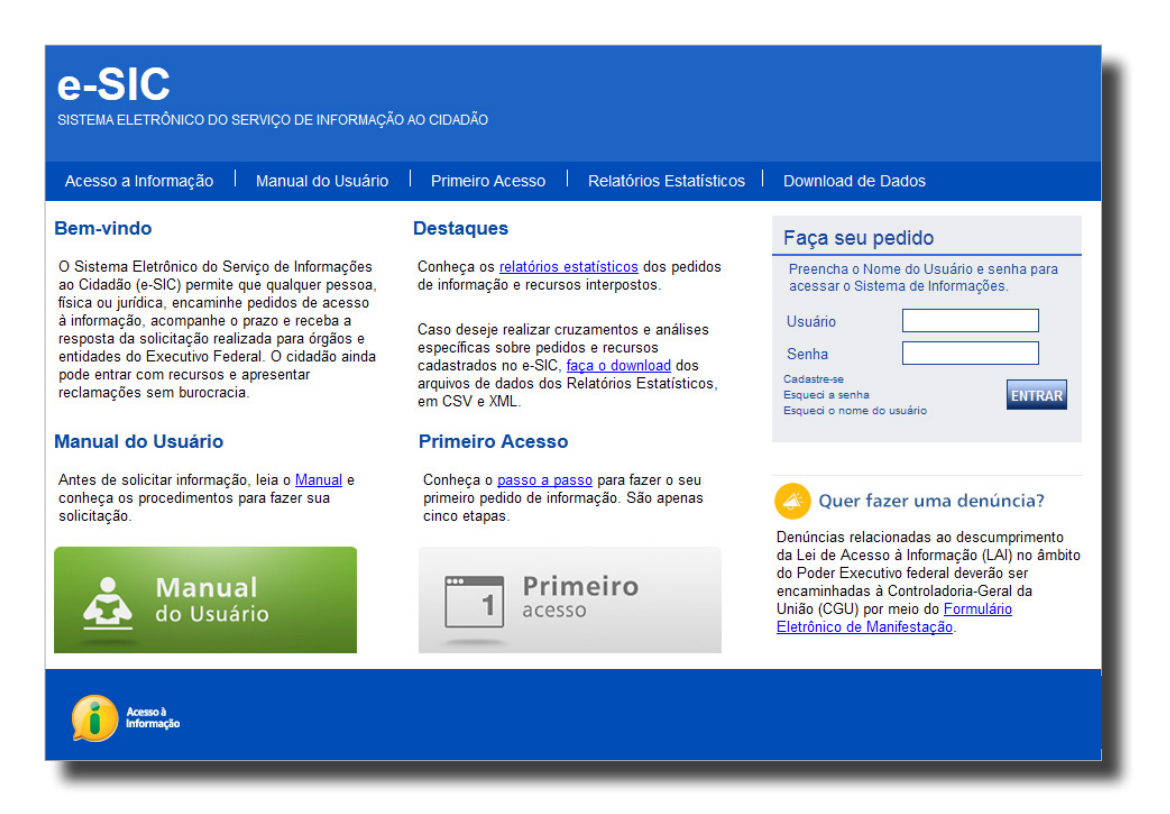

O sistema permite que qualquer pessoa - física ou jurídica - encaminhe **pedidos de acesso à informação para órgãos e entidades do Poder Executivo Federal**. Por meio do e-SIC também é possível realizar outras ações, como:

- Acompanhar pedidos de acesso à informação: trâmites e prazos
- Entrar com recursos e acompanhar o andamentos deles
- Apresentar reclamação por omissão de resposta
- Consultar respostas recebidas

No site do e-SIC você ainda encontra relatórios estatísticos sobre a Lei de Acesso à Informação, além de links importantes sobre a Lei.

**Suporte e-SIC:** Caso você tenha problemas ao utilizar o e-SIC e não consiga tirar suas dúvidas por meio deste manual, entre em contato com a equipe técnica do sistema através do e-mail *suporte.esic@cgu.gov.br* 

#### Primeiro acesso

#### Para acessar o e-SIC, é preciso se cadastrar:

Acesse o site do e-SIC

2

Depois, clique em **"cadastre-se"**, opção localizada na caixa "Acesse o sistema", do lado direito da página.

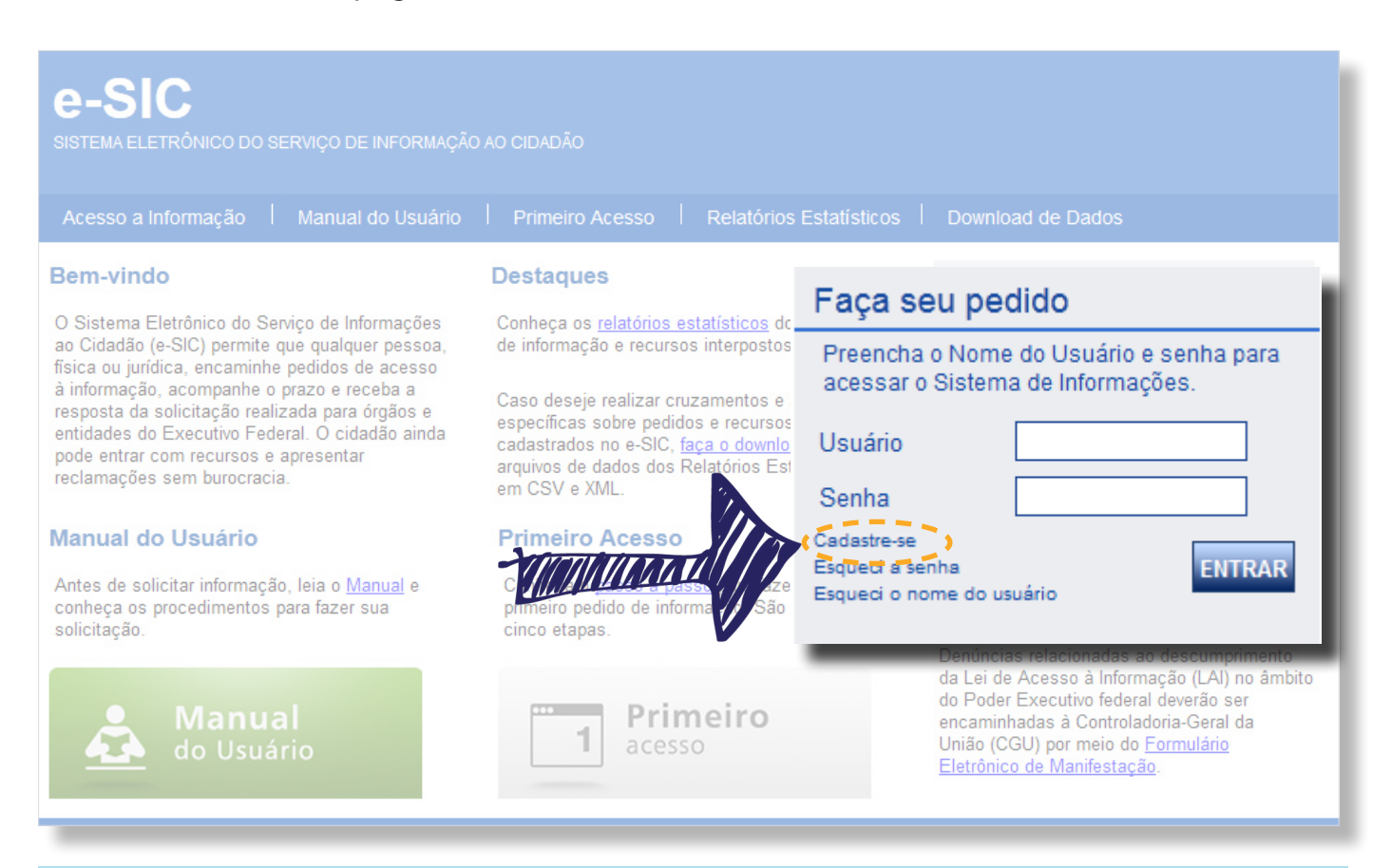

**Dica:** Na seção *"Primeiro acesso",* localizada na página inicial do site do e-SIC, você encontra informações sobre como fazer o seu primeiro pedido de informação a órgãos, entidades e empresas estatais do Executivo Federal.

#### Cadastrando-se no e-SIC

Ao clicar em "Cadastre-se" (ver página 5), aparecerá o formulário abaixo. Os **campos com** asterisco são obrigatórios.

| Cadastrar Solicitante<br>* Campos de preenchimento obrigatório<br>O Pessoa Física<br>O Pessoa Jurídica<br>Dados Cadastrais | Antes de começar a preen<br>física ou jurídica. | cher o formulário, informe se você é <b>pessoa</b>                                    |
|----------------------------------------------------------------------------------------------------|-------------------------------------------------|---------------------------------------------------------------------------------------|
|                                                                                                    |                                                 |                                                                                       |
| * Nome Completo                                                                                                    |                                                 | * Nome de Usuário                                                                     |
| * CPF                                                                                                    |                                                 | * Senha                                                                               |
| Data de nascimento                                                                                                    |                                                 | * Confirmação da senha                                                                |
| Sexo Selecione                                                                                                    |                                                 |                                                                                       |
| Escolaridade Selecione                                                                                                    | ×                                               | Escolha um nome de usuário do qual                                                    |
| Profissão Selecione                                                                                                    | ~                                               | você possa lembrar facilmente, como seu<br>e-mail.                                    |
| * E-mail                                                                                                    |                                                 |                                                                                       |
| * Confirmação de e-mail                                                                                                    |                                                 | Procure criar uma <b>senha</b> que tenha letras<br>minúsculas e maiúsculas, números e |
| Endereço                                                                                                    |                                                 | 311100103.                                                                            |
| País Brasil                                                                                                    | V                                               |                                                                                       |
| UF Selecione                                                                                                    |                                                 | Ao terminar de preencher o formulário,                                                |
| Cidade 💌                                                                                                    |                                                 | clique em " <b>Concluir</b> ".                                                        |
| CEP                                                                                                    |                                                 |                                                                                       |
| Telefone (DDD + número)                                                                                                    |                                                 | S                                                                                     |
|                                                                                                    |                                                 | Voltar                                                                                |

**Dica:** O preenchimento de *dados não obrigatórios,* como profissão e sexo, auxilia o Governo a coletar informações que serão utilizadas para melhorar o sistema e as políticas de transparência pública. A identificação das pessoas a que essas informações se referirem não será divulgada

### Acessando o e-SIC

Para acessar o e-SIC, entre no site www.esic.gov.br e digite seu **nome de usuário e senha** na caixa "Acesse o sistema", disponível na página inicial do site.

| e-SIC<br>SISTEMA ELETRÔNICO DO SERVIÇO DE INFORMAÇÃO<br>Acesso a Informação   Manual do Usuário                                                                                                    | AO CIDADÃO<br>  Primeiro Acesso   Relatórios                                                                                                    | Estatísticos │ Download de Dados                                                                                                    |
|----------------------------------------------------------------------------------------------------|----------------------------------------------------------------------------------------------------|----------------------------------------------------------------------------------------------------|
| <b>Bem-vindo</b><br>O Sistema Eletrônico do Servico de Informações                                                                                                    | Destaques<br>Conheca os relatórios estatísticos do                                                                                                    | Faça seu pedido                                                                                                    |
| ao Cidadão (e-SIC) permite que qualquer pessoa,<br>física ou jurídica, encaminhe pedidos de acesso<br>à informação, acompanhe o prazo e receba a<br>resposta da solicitação realizada para órgãos e<br>entidades do Executivo Federal. O cidadão ainda<br>pode entrar com recursos e apresentar<br>reclamações sem burocracia. | de informação e recursos interpostos<br>Caso deseje realizar cruzamentos e<br>específicas sobre pedidos e recursos<br>cadastrados no e-SIC, <u>faça o downlo</u><br>arquivos de dados dos Relatórios Est<br>em CSV e XML. | Preencha o Nome do Usuário e senha para<br>acessar o Sistema de Informações.<br>Usuário<br>Senha                                                                                                    |
| Manual do Usuário         Esqueceu seu nome de usuário or         Clique nos links para recuperá-los.         serão enviados para o seu e-mail que         cadastrado no sistema.         Manual do Usuário                                                                                                    | Primeiro Acesso<br>Usenha?<br>Ostados<br>Le esta<br>1<br>1<br>1<br>1<br>1<br>1<br>1<br>1<br>1<br>1                                                                                                    | Cadastre-se<br>Escueci a senha<br>Isqueci o nome do usuário<br>Denúncias relacionadas ao descumprimento<br>da Lei de Acesso à Informação (LAI) no âmbito<br>do Poder Executivo federal deverão ser<br>encaminhadas à Controladoria-Geral da<br>União (CGU) por meio do <u>Formulário</u><br><u>Eletrônico de Manifestação</u> . |

Ainda não possui cadastro no sistema? Leia a página 6 deste manual e veja como se cadastrar no e-SIC.

# Funções do e-SIC

O e-SIC oferece **diversas funções.** Por meio do sistema, você pode registrar pedidos de acesso à informação, interpor recursos, entre outras ações.

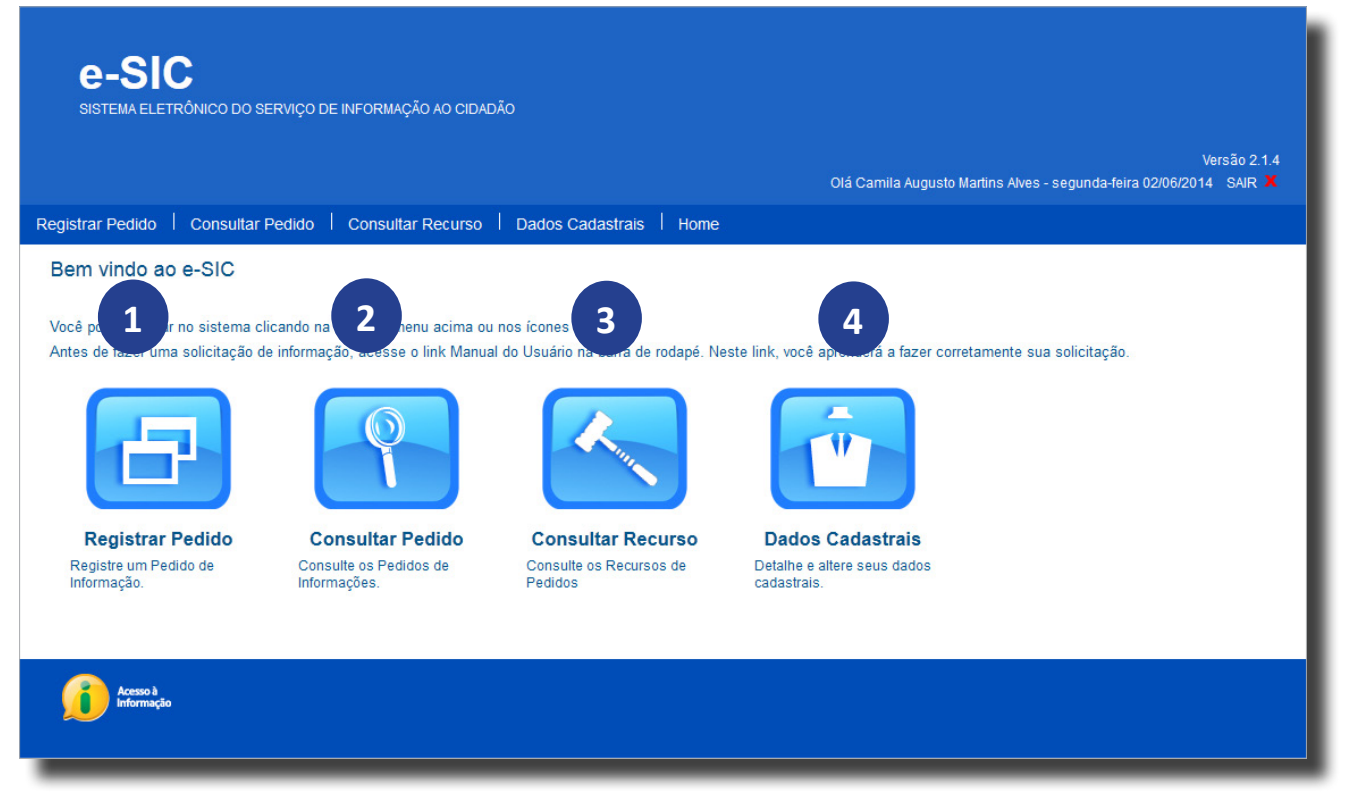

Nesta seção você pode enviar um pedido de acesso à informação. Saiba mais na página 10.

- 2 Você pode localizar um pedido de acesso e acompanhar seu andamento nesta seção. Você ainda pode ver a resposta que foi dada ao seu pedido, realizar reclamação e entrar com recursos. Leia mais na página 15.
- Nesta seção é possível acompanhar o andamento dos recursos interpostos, além de consultar as respostas dadas aos seus recursos e, quando possível, recorrer a outra instância. Veja a página 22.
- 4 Aqui você pode ver e alterar seus dados cadastrais. Saiba mais na página 30.

Atenção: Também é possível acessar essas funções pelo menu superior do e-SIC.

## Envio de avisos por e-mail pelo e-SIC

Você receberá avisos por e-mail, enviados pelo e-SIC, quando:

- \* Seu pedido, recurso ou reclamação for enviado com sucesso;
- \* O prazo de resposta do seu pedido for **prorrogado**;
- \* Seu pedido for **encaminhado** a outro órgão, entidade ou empresa;
- \* A **resposta** do seu pedido ou recurso estiver disponível.

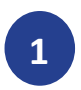

2

Para fazer um **pedido de acesso à informação** a órgãos, entidades e empresas do Poder Executivo Federal, entre na seção **"Registrar pedido"** do e-SIC.

| <b>E-SIC</b><br>SISTEMA ELETRÔNICO                        | DO SERVIÇO I                    | DE INFORMAÇÃO AO CIDADÂ                                  | io                                             |              |                                                                                                    |   |
|-----------------------------------------------------------|---------------------------------|----------------------------------------------------------|------------------------------------------------|--------------|----------------------------------------------------------------------------------------------------|---|
|                                                           |                                 |                                                          |                                                |              | Versão 2.1.<br>Olá Camila Augusto Martins Alves - segunda-feira 02/06/2014 SAIR 🎝                                                        | 4 |
| Registrar Pedido                                          | ultar Pedido                    | Consultar Recurso                                        | Dados Cadastrais                               | Home         |                                                                                                    |   |
| Bem vindo ao e-SIC                                        | ;                               |                                                          |                                                |              |                                                                                                    |   |
| Você pode navegar no siste<br>Antes de fazer uma solicita | ma clicando n<br>ção de informa | a barra de menu acima ou r<br>ação, acesse o link Manual | nos ícones abaixo.<br>do Usuário na barra de n | urso<br>a de | ste link, você aprenderá a fazer corretamente sua solicitação.<br><b>Dacios Cadastrais</b><br>Detalhe e altere seus dados<br>cadastrais. |   |
| Acesso à<br>Informação                                    |                                 |                                                          |                                                |              |                                                                                                    |   |
|                                                           |                                 |                                                          |                                                |              |                                                                                                    |   |

Na tela de registro de pedidos, digite no campo "Órgão Superior / Vinculado" o **nome do órgão** ou parte do nome dele

| Preencher dados do pedido             |                                                     |
|---------------------------------------|-----------------------------------------------------|
| * Solicitante                         |                                                     |
| * Órgão Superior / Vinculado          |                                                     |
| *Forma de Recebimento da Resposta     | Pelo sistema (com avisos por email)                 |
| *Resumo da Solicitação                | Digite ao menos três caracteres                     |
| *Detalhamento da Solicitação          | do nome para iniciar a busca.                       |
|                                       |                                                     |
| Atenção:                              |                                                     |
| 1) Não é necessário se identificar ao |                                                     |
| recupera automaticamente os dados de  |                                                     |
| identificação do usuário.             |                                                     |
| 2) Informações pessoais não devem     |                                                     |
| ser inseridas no detalhamento da      |                                                     |
| solicitação, a não ser que sejam      |                                                     |
| pedido.                               |                                                     |
| 3) O uso de palavras de baixo calão   | Adicionar anexos                                    |
| não é permitido.                      | Selecionar arquivo_ Nenhum arquivo selecionado. [x] |
|                                       | Adicionar                                           |
|                                       |                                                     |
|                                       |                                                     |
|                                       | Limpar Próximo                                      |

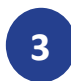

Escolha uma das opções apresentadas

**Evite pesquisar por termos muito comuns,** como "secretaria", "universidade" ou "ministério". Assim, sua pesquisa não resultará em uma lista muito extensa.

| Preencher dados do pedido                                                                                                    |                                                                                             |
|----------------------------------------------------------------------------------------------------|---------------------------------------------------------------------------------------------|
| * Solicitante                                                                                                    |                                                                                             |
| * Órgão Superior / Vinculado                                                                                                    | meio am<br>IBAMA – INSTITUTO BRASILEIRO DO MEIO AMBIENTE E DOS RECURSOS NATURAIS RENOVÁVEIS |
| *Forma de Recebimento da Resposta                                                                                                    | MMA - MINISTÉRIO DO MEIO AMBIENTE<br>Pero sistema (com avisos por eman)                     |
| *Resumo da Solicitação                                                                                                    |                                                                                             |
| *Detalhamento da Solicitação                                                                                                    |                                                                                             |
| Atenção:<br>1) Não é necessário se identificar ao<br>detahar a sua solicitação, o sistema<br>recupera automaticamente os dados de<br>identificação do usuário.<br>2) Informações pessoais não devem<br>ser inseridas no detalhamento da<br>solicitação, a não ser que sejam<br>essencials para a caracterização do seu<br>pedido.<br>3) O uso de patavras de baixo calão<br>não é permitido. | Adicionar anexos Selecionar arquivoNenhum arquivo selecionado. [x] Adicionar                |
|                                                                                                    | Limpar Próximo                                                                              |
|                                                                                                    |                                                                                             |

Depois de selecionar o órgão para o qual você deseja encaminhar o seu pedido de acesso à informação, escolha por que meio você deseja receber a resposta do seu pedido no campo "Forma de recebimento da resposta".

| Preencher dados do pedido * Solicitante                                                                                                    |                                                                               |                                                                                                    |
|----------------------------------------------------------------------------------------------------|-------------------------------------------------------------------------------|----------------------------------------------------------------------------------------------------|
| * Órgão Superior / Vinculado                                                                                                    |                                                                               |                                                                                                    |
| *Forma de Recebimento da Resposta                                                                                                    | Pelo sistema (com avisos por email) 🔹 💙                                       |                                                                                                    |
| *Resumo da Solicitação                                                                                                    |                                                                               |                                                                                                    |
| *Detalhamento da Solicitação<br>Atenção:<br>1) Não é necessário se identificar ao<br>detahar a sua solicitação, o sistema<br>recupera automaticamente os dados de<br>identificação do usuário.<br>2) Informações pessoais não devem<br>ser inseridas no detalhamento da<br>solicatação, a não ser que sejam<br>essenciais para a caracterização do seu<br>pedido.<br>3) O uso de palavras de baixo calão<br>não é permitido. | Adicionar anexos Selecionar arquivo_Nenhum arquivo selecionado. [x] Adicionar | - Contraction of the second second se |
|                                                                                                    |                                                                               | Limpar Próximo                                                                                                    |

**Atenção:** Pode ser que o meio de sua preferência não esteja disponível. Se você demandar, por exemplo, o envio pela internet de um grande volume de documentos, é possível que o SIC solicite que você consulte a informação presencialmente. Caso isso aconteça, você será informado.

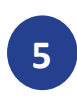

6

E**screva seu pedido** de acesso no campo "Detalhamento da solicitação". Veja dicas sobre como escrever um pedido na página 14.

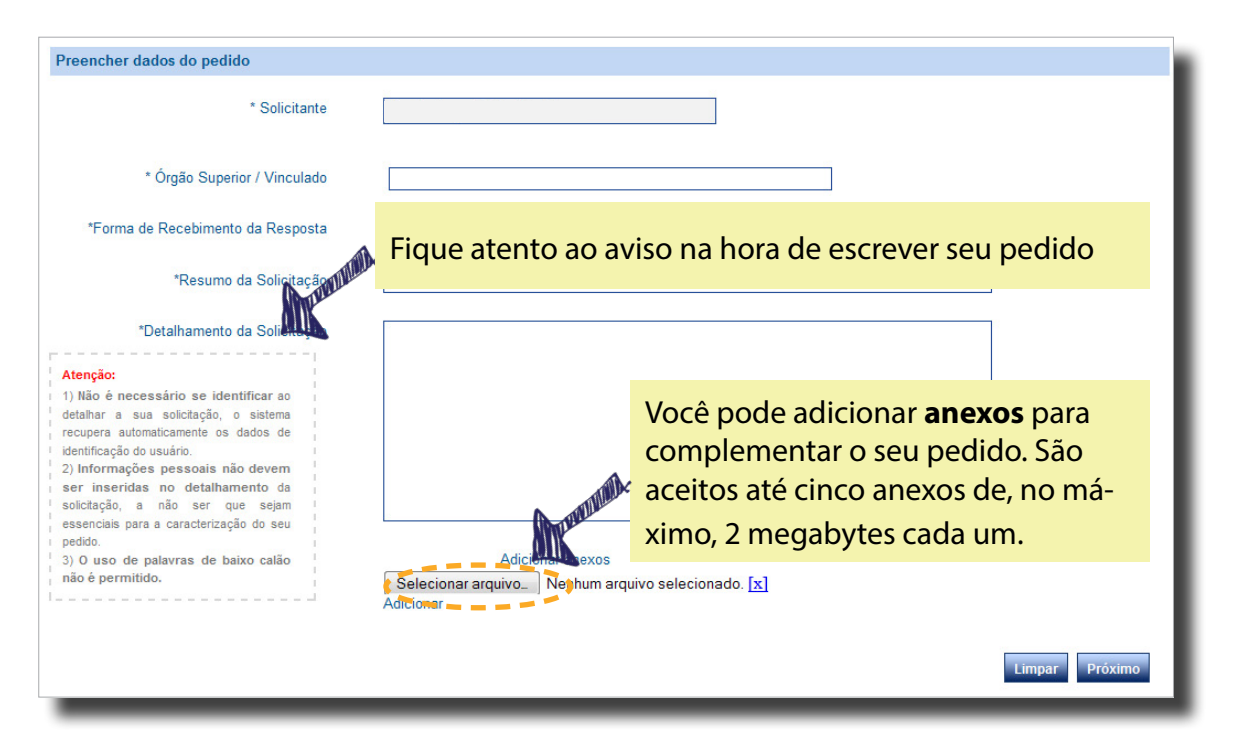

No campo "Resumo da Solicitação", crie um **título para o pedido**. O objetivo é facilitar a localização do seu conteúdo pelos cidadãos, pois os pedidos e respostas cadastrados no e-SIC serão abertos ao público.

Na hora de escrever o título, **especifique ao máximo qual é a informação** que você está pedindo. Se for um documento, por exemplo, coloque o nome do documento no campo. Evite dar títulos genéricos que não dão uma ideia exata sobre o conteúdo de seu pedido.

\* Exemplo de pedido: "Quero saber o número de servidores efetivos da CGU"

**Título correto:** "Número de servidores efetivos da CGU"

👌 Título errado: "Informação sobre servidores" ou "Pedido sobre servidores da CGU".

\* Exemplo de pedido: "Gostaria de ter acesso ao relatório XYZ"

🕻 Título correto: "Relatório XYZ do órgão X"

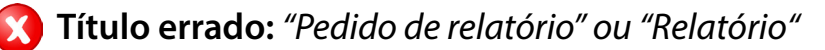

**Atenção:** informações que versem sobre a intimidade, vida privada, honra e imagem das pessoas, bem como informações classificadas e sujeitas a outras hipóteses de sigilo previstas em legislação, a exemplo do sigilo bancário, fiscal e comercial, não serão abertas ao público.

7

8

Após escrever seu pedido, clique em "Próximo". Aparecerá uma tela com seus **dados cadastrais**. Atualize-os, se necessário, e depois clique em "Concluir".

| Confirmar dados de solicitante |                   |
|--------------------------------|-------------------|
| E-mail                         | fulano@teste.br   |
| Telefone                       | (00) 0000.0000    |
| País                           | Brasil            |
| Endereço                       | Rua X, número Y   |
| UF                             | DF 💌              |
| Cidade                         | Brasília          |
| CEP                            | 00000-001         |
|                                | Voltar (Concluir) |

**Atenção:** É importante manter seus dados atualizados, pois eles serão utilizados para enviar a resposta do seu pedido e, se necessário, esclarecer dúvidas.

**Pronto!** Seu pedido foi registrado. O e-SIC informará um **número de protocolo**, que também será enviado para seu e-mail. Guarde esse número: ele é a forma mais rápida de acompanhar seu pedido futuramente. O órgão tem até **20 dias para res-ponder o seu pedido**, prorrogáveis, caso necessário, por mais 10.

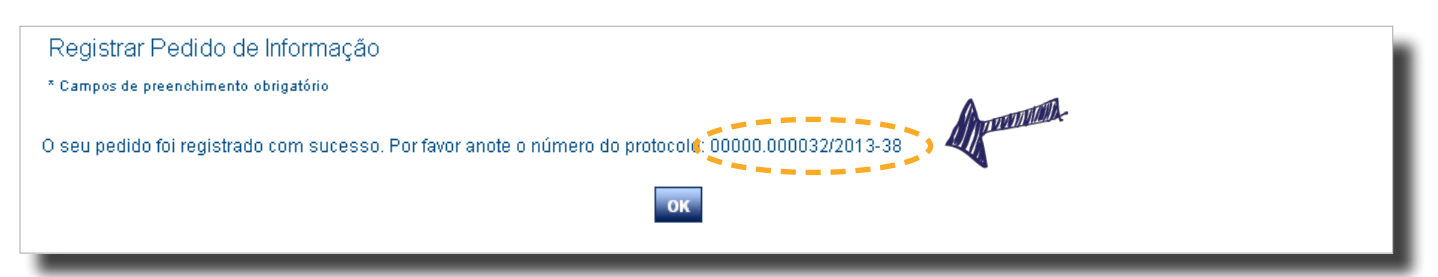

Na hora de fazer seu pedido, fique atento a essas dicas:

- \* Identifique qual órgão ou entidade é responsável pela informação que você deseja. Caso não saiba para quem encaminhar o pedido, verifique quais são as competências dos órgãos e entidades do Poder Executivo Federal. Para isso, você pode realizar consultas no site http://www.siorg.redegoverno.gov.br
- Antes de realizar sua solicitação, é importante verificar se a informação já se encontra disponível no site do órgão ou entidade. Assim, você poderá ter acesso imediato à informação de seu interesse.
- Faça um pedido de cada vez. Assim, seu pedido ficará mais claro e a resposta poderá chegar mais rápido. Caso você decida enviar mais de uma pergunta de uma vez só, elas serão respondidas em conjunto mesmo que uma das informações já esteja disponível.
- \* Seja objetivo e escreva de forma clara. É importante que o órgão compreenda corretamente qual é o seu pedido para lhe enviar uma resposta adequada.
- \* Ao escrever seu pedido, dê o **máximo de detalhes** possíveis sobre que informação você deseja.
- Mantenha seus dados cadastrais atualizados. Para enviar a resposta de seu pedido ou esclarecer dúvidas, o órgão/entidade utilizará esses dados.
- Futuramente, os pedidos de acesso à informação poderão ser publicados. Logo, evite informar seus dados pessoais no campo dedicado à descrição do pedido de acesso à informação. Coloque-os apenas no seu cadastro no sistema.

#### Exemplos

- Quanto o Ministério da Educação gastou na reforma do seu edifício sede no exercício de 2010/2011? A pergunta é clara, pois o solicitante especifica de que órgão deseja a informação, delimita o período e o objeto (edifício sede).
- Solicito cópia do processo de prestação de contas do convênio entre o Ministério X e a ONG Y de 2010, a resposta da preservação de florestas. A informação desejada é bem especificada na pergunta. O nome da ONG e do Ministério são citados, assim como período e o assunto do documento ao qual o usuário quer ter acesso.

## Como localizar um pedido

Na seção "Consultar pedido" é possível **acompanhar o andamento dos pedidos realizados** por você, tenham sido eles já respondidos ou não.

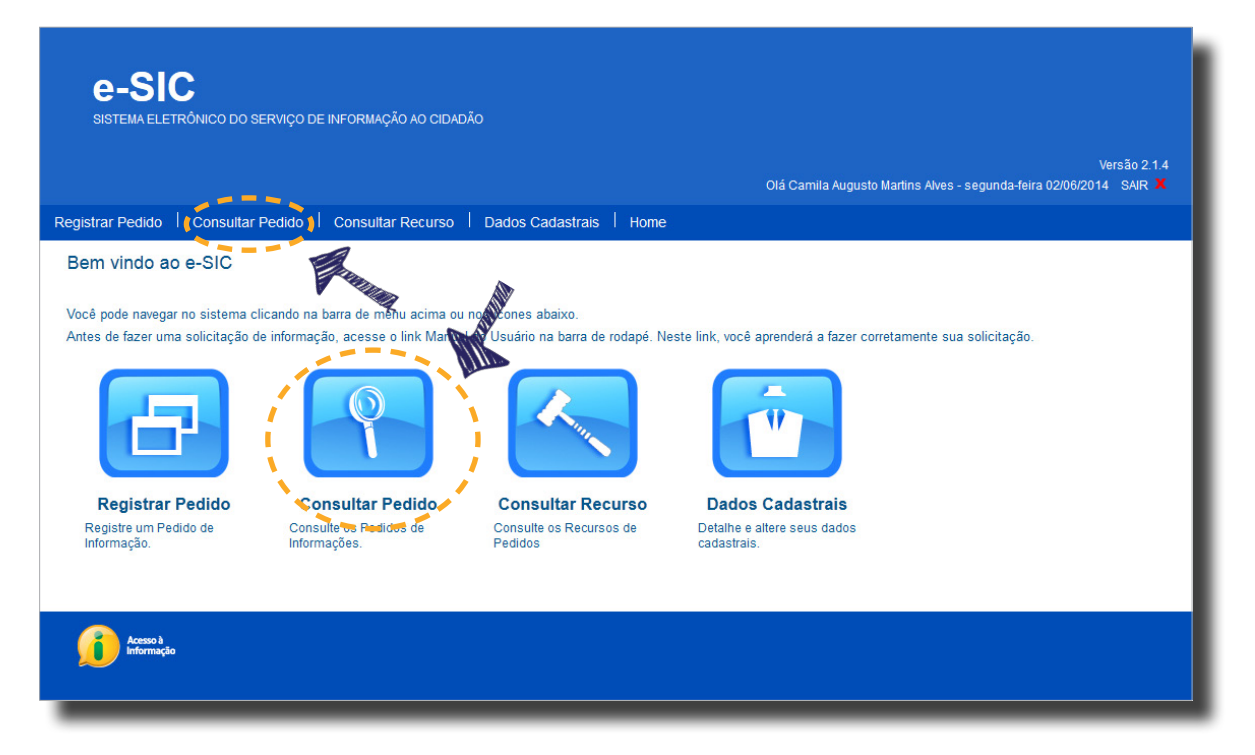

A primeira tela da seção é uma **ferramenta de busca**. Preencha os filtros e depois clique em "Consultar" para **localizar o pedido** que você deseja acompanhar.

| Consultar Pedido         |                                                     |
|--------------------------|-----------------------------------------------------|
| Protocolo                |                                                     |
| Órgão Superior/Vinculado |                                                     |
| Data de Abertura         |                                                     |
| Prazo de Atendimento     | a Prazo Expirado                                    |
| Nome do Solicitante      | Fulano<br>O Todos 💿 Pessoa Física 🔿 Pessoa Jurídica |
| Situação                 | Todos                                               |
| Texto no Pedido          |                                                     |
| Texto na Resposta        |                                                     |
| Limpar                   | Consultar                                           |

### Como localizar um pedido

#### Dicas para localizar um pedido

- O preenchimento do **campo "Protocolo"** é a forma mais fácil de localizar um pedido, pois a busca dará como resultado apenas um pedido específico.
- Preenchendo o campo "Órgão Superior/Vinculado", você pode consultar todos os pedidos realizados por você a um determinado órgão.
- Os campos **"Data de Abertura" e "Prazo de Atendimento"** permitem encontrar os pedidos associados a um período específico.
- Você pode visualizar apenas os pedidos respondidos ou aqueles que ainda estão em tramitação preenchendo o filtro **"Situação".**
- Se você não preencher nenhum filtro e clicar em "Consultar", todos os pedidos realizados por você serão listados.
- Deseja ver os pedidos que estão prestes a vencer? No filtro "Situação" selecione "Em tramitação" e preencha a data limite no filtro "Prazo de atendimento"

Após preencher os filtros e clicar em "Consultar", os **resultados** serão gerados logo abaixo da ferramenta de pesquisa.

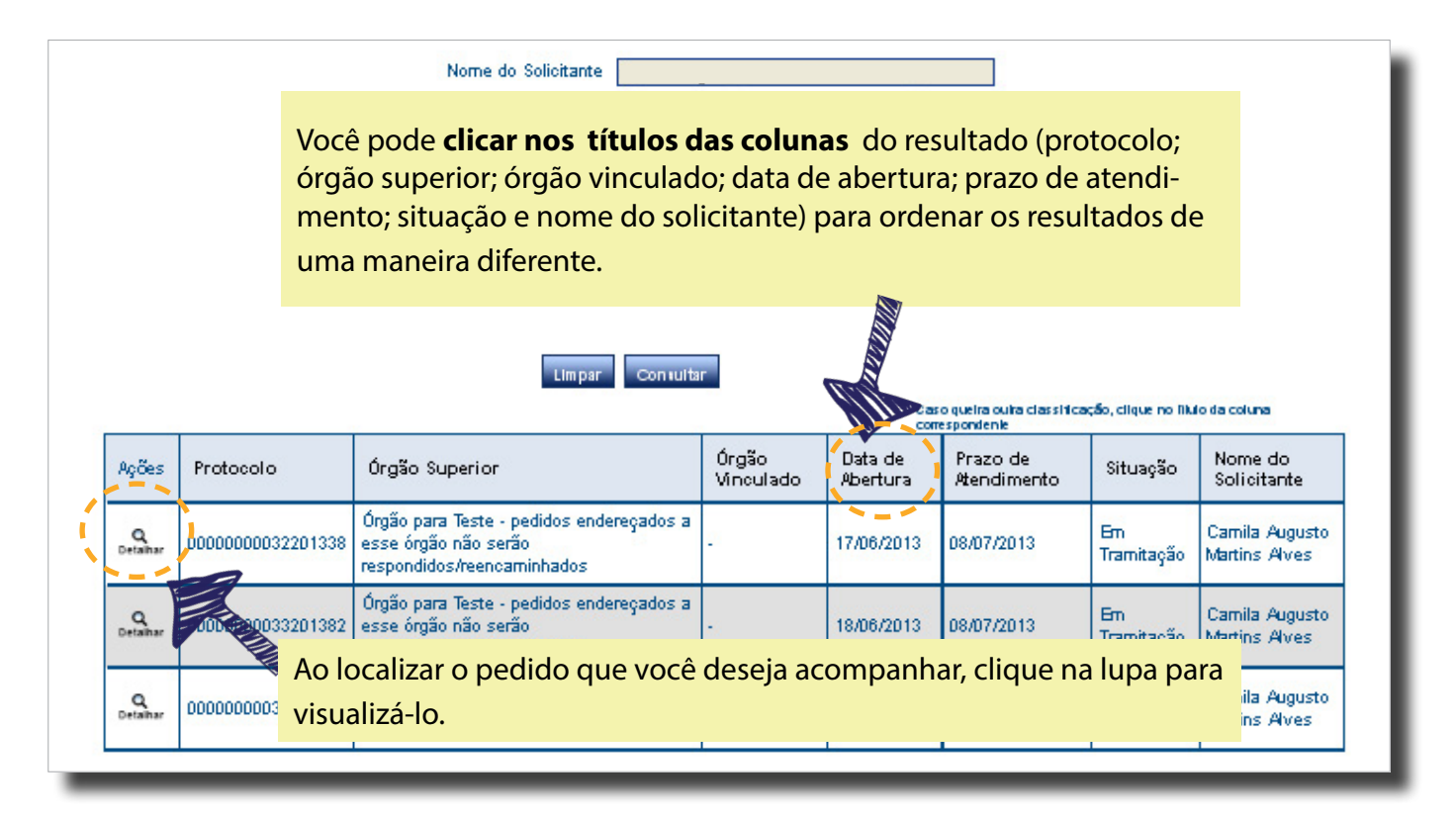

Após localizar e abrir o pedido que você deseja (aprenda a fazer isso nas páginas 15 e 16), você terá acesso a vários dados sobre ele, divididos em abas.

| Det mento de Pedida 3                                     | 4 5                                                                                                    |
|-----------------------------------------------------------|----------------------------------------------------------------------------------------------------|
| Dados do Pedido   Dados da Resposta   Reclamação/Recursos | Anexos Dados do Histórico                                                                                                    |
| Protocolo                                                 | 000000002201321                                                                                                    |
| Solicitante                                               |                                                                                                    |
| Origem da Solicitação                                     | Internet                                                                                                    |
| Data de Abertura                                          | 18/01/2013 17:09                                                                                                    |
| Orgão Superior                                            | Órgão para Teste - pedidos endereçados a esse órgão                                                                                                    |
| Orgão Vinculado                                           |                                                                                                    |
| Prazo de Atendimento                                      | 14/02/2013                                                                                                    |
| Situação                                                  | Respondido                                                                                                    |
| Status da Situação                                        | Acesso Negado (Pedido incompreensível)                                                                                                    |
| Forma de recebimento da resposta                          | Correspondência eletrônica (e-mail)                                                                                                    |
| Descrição Solicitação                                     | Vivamus hendrerit arcu sed erat molestie vehicula. Sed auctor neque<br>eu tellus rhoncus ut eleifend nibh porttitor. Ut in nulla enim.<br>Phasellus molestie magna non est bibendum non venenatis nisl tempor.<br>Suspendisse dictum feugiat nisl ut dapibus. Mauris iaculis porttitor<br>posuere. Praesent id metus massa, ut blandit odio. Proin quis tortor<br>orci. Etiam at risus et justo dignissim congue. Donec congue lacinia<br>dui, a porttitor lectus condimentum laoreet. Nunc eu ullamcorper<br>orci. Onisme eget odio ac lectus vestibulum faucibus eget in metus |
| Anexos                                                    | Não existem anexos.                                                                                                    |

- **Dados do pedido:** nesta aba você encontra informações sobre o seu pedido de acesso: número de protocolo, data de abertura, entre outras. Leia a página 18.
- **Dados da resposta:** esta aba só ficará disponível quando seu pedido tiver sido respodido. Nela você encontra a resposta do seu pedido. Veja a página 19.
- **Reclamação/recursos:** caso você tenha interposto recursos ou apresentado reclamação, as informações referentes a isso ficarão nesta aba. Leia a página 20.
- **Anexos:** aqui você pode acessar todos os documentos que tenham sido anexados (por você ou pelo SIC) ao pedido/recurso/reclamação. Veja a página 21.
- **5 Dados do histórico:** é possível acompanhar todos os trâmites do seu pedido no e-SIC nesta aba: recebimento, encaminhamentos, etc. Saiba mais na página 21.

A aba **Dados do pedido** apresenta informações sobre o pedido que foi realizado por você, como:

- Número de protocolo;
- Data de abertura;
- Nome do órgão para o qual foi enviada a solicitação;
- Prazo de atendimento;
- Situação do pedido (respondido ou em tramitação);
- Forma escolhida para recebimento da resposta;
- Texto do pedido.

| Detalhamento de Pedido                                |                                                                                                    |
|-------------------------------------------------------|----------------------------------------------------------------------------------------------------|
|                                                       |                                                                                                    |
| Dados do Pedido Dados da Resposta Reclamação/Recursos | Anexos Dados do Histórico                                                                                                    |
| Protocolo                                             | 000000002201321                                                                                                    |
| Solicitante                                           | Ver Dados                                                                                                    |
| Origem da Solicitação                                 | Internet                                                                                                    |
| Data de Abertura                                      | 18/01/2013 17:09                                                                                                    |
| Orgão Superior                                        | Órgão para Teste - pedidos endereçados a esse órgão                                                                                                    |
| Orgão Vinculado                                       |                                                                                                    |
| Prazo de Atendimento                                  | 14/02/2013                                                                                                    |
| Situação                                              | Respondido                                                                                                    |
| Status da Situação                                    | Acesso Negado (Pedido incompreensível)                                                                                                    |
| Forma de recebimento da resposta                      | Correspondência eletrônica (e-mail)                                                                                                    |
| Descrição Solicitação                                 | Vivamus hendrerit arcu sed erat molestie vehicula. Sed auctor neque<br>eu tellus rhoncus ut eleifend nibh porttitor. Ut in nulla enim.<br>Phasellus molestie magna non est bibendum non venenatis nisl tempor.<br>Suspendisse dictum feugiat nisl ut dapibus. Mauris iaculis porttitor<br>presuert id meter mass. ut blandit odio. Proin quis tortor |
|                                                       | pnec congue lacinia 💌                                                                                                    |
| Clique no bo                                          | Lao para gerar um relatorio sobre                                                                                                    |
| seu pedido.                                           | Saiba mais na página 31.                                                                                                    |
|                                                       |                                                                                                    |
|                                                       |                                                                                                    |
|                                                       | Voltar Gerar Relatório                                                                                                    |

A aba **Dados da resposta** aparecerá apenas quando seu pedido tiver sido respondido. Nela você encontra:

- Resposta do seu pedido, com documentos anexos, caso existam;
- Data de envio da reposta;
- · Questionário de avaliação da resposta;
- Botão "Recorrer em 1º instância", quando habilitado.

| ados do Pedido 🛛 Dados da Resposta 🗍 Anexos 🖉 Dados do                                      | os do Pedido Dados da Resposta Anexos Dados do Histórico |                          |                       |                             |  |  |
|---------------------------------------------------------------------------------------------|----------------------------------------------------------|--------------------------|-----------------------|-----------------------------|--|--|
| tesposta                                                                                    | sposta                                                   |                          |                       |                             |  |  |
| Data da Resposta 18/06/2013                                                                 |                                                          |                          |                       |                             |  |  |
| Classificação do Tipo de Respo                                                              | sta Pedido desprop                                       | orcional ou desarrazoado | )                     |                             |  |  |
| Caso existam <b>anexos</b> , clique no n                                                    | ome do                                                   | obter a informaçã        | ο X.                  |                             |  |  |
| arquivo para abri-lo.                                                                       |                                                          |                          |                       |                             |  |  |
| Ane                                                                                         | kos teste.txt                                            | 1                        |                       |                             |  |  |
| valiação da Resposta                                                                        |                                                          |                          |                       |                             |  |  |
| Como você avalia a resposta ao seu p                                                        | edido de aces                                            | so à informação          | ?                     |                             |  |  |
| 1 - A justificativa para a negativa do acesso é de fácil<br>compreensão.                    | Concordo<br>Totalmente                                   | Concordo                 | ODiscordo             | ODiscordo<br>Totalmente     |  |  |
| 2 - A justificativa para a negativa do acesso foi<br>satisfatória.                          | Concordo<br>Totalmente                                   | Concordo                 | ODiscordo             | ODiscordo<br>Totalmente     |  |  |
| 3 - O órgão foi prestativo e cordial na resposta                                            | Concordo<br>Totalmente                                   | Concordo                 | ODiscordo             | ODiscordo<br>Totalmente     |  |  |
| 4 - Comentários.                                                                            |                                                          |                          |                       |                             |  |  |
| Após preencher a pesquisa de avaliação, clique em<br>"Salvar questionário" para submetê-la. |                                                          |                          |                       |                             |  |  |
|                                                                                             |                                                          |                          |                       | (Salvar Questionário)       |  |  |
|                                                                                             |                                                          |                          | /oltar Gerar Relatóri | io Recorrer em 1ª Instância |  |  |

O preenchimento do **questionário de avaliação** não é obrigatório. No entanto, o envio dessas informações permitirá ao Governo Federal colher dados e percepções dos cidadãos que estão utilizando a Lei, para que possa seguir aprimorando a qualidade do atendimento pelos órgãos e entidades federais.

Na aba **Reclamação/Recursos** você pode visualizar informações sobre recursos e reclamação.

| Deta | alhament      | o de Pedido             |                            |                    |                      |               |
|------|---------------|-------------------------|----------------------------|--------------------|----------------------|---------------|
| Dado | is do Pedido  | o 🛛 Dados da Resposta 🗍 | Reclamação/Recursos Anexos | Dados do Histórico |                      |               |
|      | Ações         | Recurso                 | Tipo                       | Data Entrada       | Prazo de Atendimento | Situação      |
|      | Q<br>Detalhar | Primeira Instância      | Informação incompleta      | 19/06/2013         | 24/06/2013           | Respondido    |
|      | Q<br>Detaihar | Segunda Instância       | Informação incompleta      | 19/06/2013         | 24/06/2013           | Em Tramitação |

Ao clicar em determinado recurso ou reclamação aparecerão o texto do seu recurso e a resposta dada pelo órgão, caso já disponível.

| Dados do Recurso - Segunda Instância                                  |                                                                                              |
|-----------------------------------------------------------------------|----------------------------------------------------------------------------------------------|
| Órgão Superior Destinatário                                           | CGU - Controladoria-Geral da União                                                           |
| Órgão Vinculado Destinatário                                          |                                                                                              |
| Data de Abertura                                                      | 19/06/2013 09:03                                                                             |
| Prazo de Atendimento                                                  | 24/06/2013                                                                                   |
| Tipo de Recurso                                                       | Informação incompleta                                                                        |
| Justificativa                                                         | Novamente, não concordo. Gostaria de saber por que o órgão não pode<br>obter a informação X. |
|                                                                       |                                                                                              |
|                                                                       |                                                                                              |
| Anexos                                                                | Não existem anexos.                                                                          |
| Resposta do Recurso - Segunda Instância                               |                                                                                              |
| Data da Resposta                                                      | 19/06/2013                                                                                   |
| Tipo de Resposta                                                      | Indeferido                                                                                   |
| Justificativa                                                         | Os motivos são X, Y, Z.                                                                      |
| Durante o prazo previsto na Lei o<br>também ficará disponível nesta a | de Acesso à Informação,<br>aba o botão para <b>recorrer a</b>                                |
| uma instância superior.                                               |                                                                                              |
|                                                                       | Nao existem anexos.                                                                          |

Saiba mais sobre como interpor recursos na página 23. Na página 28 você encontra informações sobre o que é reclamação e como realizar uma.

Na aba **Anexos** estão disponíveis todos os arquivos que tenham sido anexados, por você ou pelo órgão/entidade, ao seu pedido, recurso ou reclamação.

Para baixar os arquivos, você tem duas opções:

- 1. Selecione os arquivos e depois clique no botão "Download"
- 2. Clique diretamente no nome do arquivo que você deseja abrir.

| Dados do Pedido   Dados da Resposta   Reclamação/Recursos   Anexos   Dados do Histórico |               |              |  |  |
|-----------------------------------------------------------------------------------------|---------------|--------------|--|--|
| 🗖 Origem do Anexo                                                                       | Nome do Anexo | Extensão     |  |  |
| 🗖 Relatório do Pedido                                                                   | Relatório     | pdf          |  |  |
| ( 🗹 f egistro do Pedido                                                                 | (teste.txt)   | txt          |  |  |
| 🗖 Resposta do Pedido                                                                    | teste.txt     | txt          |  |  |
|                                                                                         |               | ( Download ) |  |  |

Em **Dados do histórico** você pode acompanhar todos os **trâmites relativos ao seu pedido**: recebimento pelo órgão, encaminhamentos, prorrogações, etc.

Não são exibidas, nesta aba, informações sobre o trâmite de recursos e reclamação. Para obter dados sobre isso, você deve consultar a aba "Reclamação/Recursos" (*Página 20*).

| Dados do Pedido 🛛 Dados da Resposta 🛛 Reclamação/Recursos 🗍 Anexos 💭 Dados do Histórico |                                                                      |                                       |                 |  |  |
|-----------------------------------------------------------------------------------------|----------------------------------------------------------------------|---------------------------------------|-----------------|--|--|
| Data do Evento                                                                          | Descrição do Evento                                                  | Responsável                           | Justificativa   |  |  |
| 18/06/2013<br>16:03:51                                                                  | Pedido Registrado para o Órgão CGU - Controladoria-Geral<br>da União | CGU - Controladoria-Geral da<br>União |                 |  |  |
| 18/06/2013<br>16:05:15                                                                  | Pedido Respondido                                                    | CGU - Controladoria-Geral da<br>União |                 |  |  |
|                                                                                         |                                                                      | Voltar                                | Gerar Relatório |  |  |

### Localizar e acompanhar recursos

Para **localizar um recurso ou reclamação** e obter informações sobre ele, clique na seção "Consultar recurso".

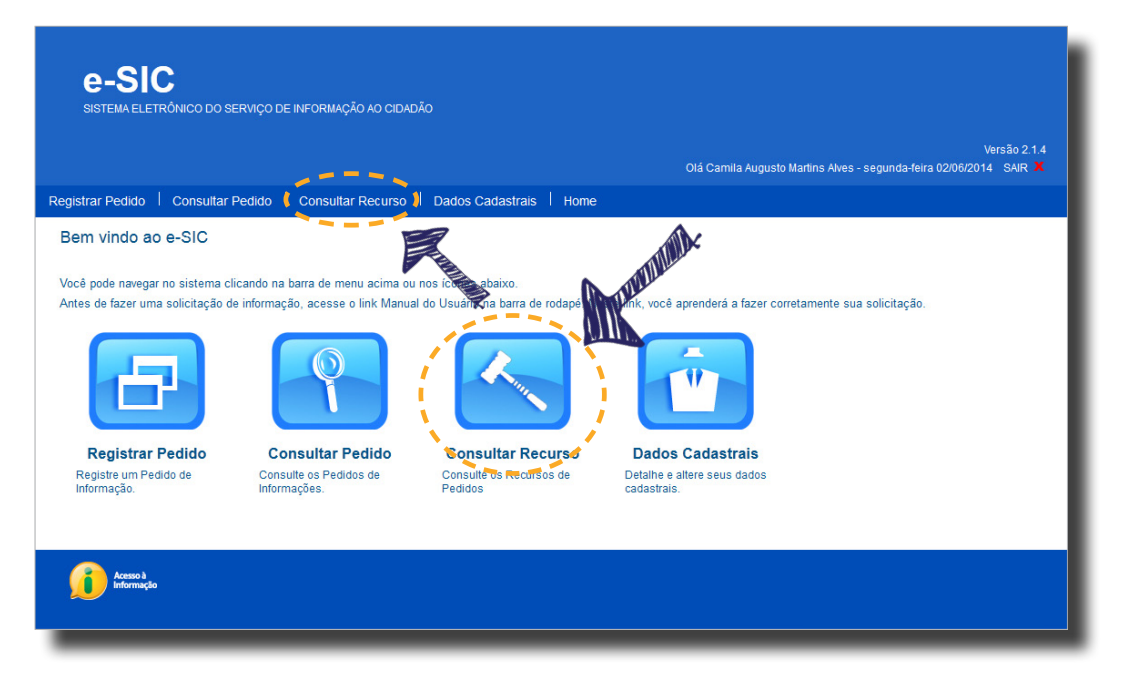

Preencha os filtros da pesquisa e clique em "Consultar". Quando você localizar o recurso ou reclamação que você deseja, clique na lupa para obter informações sobre ele.

| Consultar Recurso                                 |                                                                            |                          |                                   |                                       |            |                        |
|---------------------------------------------------|----------------------------------------------------------------------------|--------------------------|-----------------------------------|---------------------------------------|------------|------------------------|
| Órgão Superior                                    |                                                                            |                          |                                   |                                       |            |                        |
| Protocolo                                         |                                                                            |                          |                                   |                                       |            |                        |
| Órgão Superior/Vinculado                          |                                                                            |                          |                                   |                                       |            |                        |
| Data de Abertura                                  |                                                                            |                          |                                   |                                       |            |                        |
| Prazo de Atendimento                              | = a                                                                        |                          | 🔲 🗌 Prazo Ex                      | pirado                                |            |                        |
| Nome do Solicitante                               | Fulano                                                                     |                          | ~                                 |                                       |            |                        |
|                                                   | 🔾 Todos 🛛 🔍 F                                                              | Pessoa Física            | 🔾 Pessoa Jurí                     | dica                                  |            |                        |
| Instância do Recurso                              | Todos                                                                      | ×                        |                                   |                                       |            |                        |
| Tipo de Recurso                                   | Todos                                                                      |                          | N                                 | 2                                     |            |                        |
| Situação do Recurso                               | Todos                                                                      |                          | 1                                 | 2                                     |            |                        |
| Você pode                                         | clicar no                                                                  | título de                | e cada ur                         | na das col                            | unas – e   | em                     |
| "Situação",                                       | por exem                                                                   | plo - pa                 | ra <b>reord</b>                   | enar os re                            | sultad     | os.                    |
|                                                   |                                                                            |                          |                                   |                                       |            | MAX .                  |
| Limpar                                            | Consultar                                                                  |                          |                                   |                                       |            |                        |
|                                                   | Caso que ira ontra classificação, cilque no título de entre portespondente |                          |                                   |                                       |            | orrespondente          |
| Ações Protecolo Órgão Superior Órgão<br>Vinculado | Instância<br>do<br>Recurso                                                 | Tipo de<br>Recurso       | Data de<br>Abertura do<br>Recurso | Prazo de<br>Atendimento do<br>Recurso | Situação ) | Nome do<br>Solicitante |
| CGU -<br>Controladoria-Geral<br>da União          | Primeira<br>Instância                                                      | Informação<br>incompleta | 19/06/2013                        | 24/06/2013                            | Respondido | Fulano                 |

#### Recurso em 1ª instância

Quando um pedido é respondido, o sistema oferece ao usuário a opção de entrar com **recurso à autoridade hierarquicamente superior** àquela que deu a resposta por meio do **botão "Recorrer em 1ª instância".** 

O usuário poderá interpor esse tipo recurso no **prazo de 10 dias, a contar da ciência do recebimento da reposta.** Finalizado o prazo, o botão não ficará mais disponível.

| Detalhamento de Pedido                                                           |                                                       |
|----------------------------------------------------------------------------------|-------------------------------------------------------|
|                                                                                  |                                                       |
| Dados do Pedido Dados da Resposta Anexos Dados do His                            | tórico                                                |
| Protocolo                                                                        | 00075000132201391                                     |
| Solicitante                                                                      | Fulano                                                |
| Data de Abertura                                                                 | 19/06/2013 10:15                                      |
| Orgão Superior                                                                   | CGU - Controladoria-Geral da União                    |
| Orgão Vinculado                                                                  |                                                       |
| Prazo de Atendimento                                                             | 09/07/2013                                            |
| Situação                                                                         | Respondido                                            |
| Forma de recebimento da resposta                                                 | Pelo sistema (com avisos por email)                   |
| Descrição Solicitação                                                            | teste                                                 |
|                                                                                  |                                                       |
| Clique no botão para acessar a tela para<br>nível em todas as áreas do "Detalhan | a registro de recurso. Este botão fica <b>dispo-</b>  |
|                                                                                  |                                                       |
|                                                                                  |                                                       |
|                                                                                  | Voltar 🛛 Gerar Relatório 🌜 Recorrer em 1ª Instância 🕴 |
|                                                                                  |                                                       |

#### Recurso em 1ª instância

A tela para registro de recursos ao chefe hierárquico apresenta os dados do seu pedido e um formulário. Para **enviar um recurso**, basta selecionar o seu tipo e justificar o motivo da discordância da resposta recebida.

É possível anexar até 5 arquivos de, no máximo, 2 megabytes cada para embasar o seu recurso, caso necessário.

| Registrar Recurso em 1ª Instância<br>* Campos de preenchimento obrigatório |                                                                                          |
|----------------------------------------------------------------------------|------------------------------------------------------------------------------------------|
| Dados do Pedido                                                            |                                                                                          |
| Protocolo                                                                  | 00075000132201391                                                                        |
| Órgão Superior                                                             | CGU - Controladoria-Geral da União                                                       |
| Órgão Vinculado                                                            |                                                                                          |
| Prazo de atendimento                                                       | 09/07/2013                                                                               |
| Situação                                                                   | Respondido                                                                               |
| Prazo Limite para Reourso                                                  | 01/07/2013                                                                               |
| Dados do Recurso                                                           |                                                                                          |
| فتقة Selecione o<br>متوقة vi<br>da resposta                                | tipo de recurso e escreva o motivo da discordância<br>recebida no campo "Justificativa". |
| Data de abertura<br>Prazo de atendimento                                   | 19/06/2013                                                                               |
| * Tipo de Reourso                                                          | Selecione                                                                                |
| * Justificativa                                                            |                                                                                          |
| Após preeno                                                                | her todos os campos, clique em "Concluir".                                               |
| Adicionar anexos                                                           | Selecionar arquivo<br>Adicionar                                                          |
|                                                                            | Voltar Concluir                                                                          |

**Prazo:** a autoridade hierarquicamente superior à que adotou a decisão deverá apreciar o recurso em até **cinco dias, contados a partir da data de apresentação do recurso.** 

#### Recurso em 2ª instância

Quando o prazo para resposta do recurso interposto ao chefe superior acaba ou a partir do momento em que a resposta é recebida, fica disponível para o usuário o botão "Recorrer em 2ª instância". Neste caso, o **recurso será dirigido à autoridade máxima do órgão ou entidade.** 

O botão fica na **tela de detalhamento do recurso dirigido ao chefe hierarquicamente superior (1ª instância)**. Não sabe como acessar esta tela? Leia a página 22 deste manual e aprenda a localizar um recurso no sistema.

| Detalhamer                                                               | Detalhamento de Pedido |                      |           |                          |                   |                           |        |
|--------------------------------------------------------------------------|------------------------|----------------------|-----------|--------------------------|-------------------|---------------------------|--------|
| Dados do Pedido Dedos da Resposta Reclamação/Recursos Dados do Histórico |                        |                      |           |                          |                   |                           |        |
| Ações                                                                    | Recurso                | Тіро                 |           | Data Entrada             | Prazo de Atendime | nto Situação              |        |
| Q<br>Detaihar                                                            | Primeira Instância     | Informação incomp    | leta      | 19/06/2013               | 24/06/2013        | Respondido                |        |
| Dados do Re                                                              | ecurso - Primeira Inst | ância                |           |                          |                   |                           |        |
|                                                                          | Órgão Su               | iperior Destinatário | CGU-C     | ontroladoria-Geral da Un | ão                |                           |        |
|                                                                          | Órgão Vin              | culado Destinatário  |           |                          |                   |                           |        |
|                                                                          |                        | Data de Abertura     | 19/06/20  | 13 11:13                 |                   |                           |        |
|                                                                          | Pra                    | azo de Atendimento   | 24/06/20  | 13                       |                   |                           |        |
|                                                                          |                        | Tipo de Recurso      | Informaç  | ão incompleta            |                   |                           |        |
|                                                                          |                        | Justificativa        | teste     |                          |                   |                           | _      |
|                                                                          |                        | Japaneoara           |           |                          |                   |                           |        |
|                                                                          |                        |                      |           |                          |                   |                           |        |
|                                                                          |                        |                      |           |                          |                   |                           |        |
|                                                                          |                        | Anexos               | Não e     | xistem anexos.           |                   |                           |        |
|                                                                          |                        |                      |           |                          |                   |                           |        |
| Resposta do                                                              | ) Recurso - Primeira I | nstância             |           |                          |                   |                           |        |
|                                                                          |                        | Data da Resposta     | 19/06/20  | 13                       |                   |                           |        |
|                                                                          | Prazo L                | imite para Recurso.  | 01/07/20  | 13                       |                   |                           |        |
|                                                                          |                        | Tipo de Resposta     | Indeferid | 0                        |                   |                           |        |
|                                                                          |                        | Justificativa        | teste     |                          |                   |                           |        |
|                                                                          |                        |                      |           |                          |                   |                           |        |
|                                                                          |                        |                      |           |                          | ×                 |                           |        |
|                                                                          |                        |                      |           |                          | S CAULTRAD        | A                         |        |
|                                                                          |                        | Anexos               | Não e     | kistem anexos.           | 2                 |                           |        |
|                                                                          |                        |                      |           |                          | 1                 | Recorrer em <u>2ª Ins</u> | tância |
|                                                                          |                        |                      |           |                          |                   |                           |        |

Atenção: o prazo para recorrer é de 10 dias, contados a partir da ciência da decisão do recurso interposto ao chefe hierárquico. Finalizado o prazo, o botão não ficará mais disponível.

#### Recurso à CGU

Após o término do prazo para resposta ao recurso interposto à autoridade máxima, você terá a possibilidade de **"Recorrer à CGU"**.

Essa ação também ficará disponível quando você apresentar reclamação e não receber resposta no prazo previsto no Decreto nº 7.724. Saiba mais na página 28.

Atenção: o prazo para recorrer é de 10 dias, contados a partir da ciência da decisão do recurso interposto à autoridade máxima ou do término do prazo para manifestação relativa à apresentação de reclamação. Depois, o botão não ficará mais disponível.

| Dados do Recurso - Segunda Instância    |                                         |
|-----------------------------------------|-----------------------------------------|
| Órgão Superior Destinatário             | CGU - Controladoria-Geral da União      |
| Órgão Vinculado Destinatário            |                                         |
| Data de Abertura                        | 19/06/2013 12:40                        |
| Prazo de Atendimento                    | 24/06/2013                              |
| Tipo de Recurso                         | Autoridade classificadora não informada |
| Justificativa                           | teste                                   |
|                                         |                                         |
|                                         |                                         |
| Anexos                                  | Não existem anexos.                     |
| Resposta do Recurso - Segunda Instância |                                         |
| Data da Resposta                        | 19/06/2013                              |
| Tipo de Resposta                        | Indeferido                              |
| Justificativa                           | teste                                   |
|                                         |                                         |
|                                         |                                         |
| Anexos                                  | Não existem anexos.                     |
|                                         | Recorrer à CGU                          |
|                                         |                                         |

### Recurso à CMRI

A Comissão Mista de Reavaliação de Informações é responsável por decidir, em **última instância administrativa**, sobre recursos apresentados contra as decisões da Controladoria-Geral da União em relação a pedido de acesso à informação ou às razões da negativa de acesso à informação.

O prazo para recorrer é de 10 dias, contados a partir da ciência da decisão do recurso interposto à CGU.

| Resposta do Recurso - Segunda Inst | ância                        |
|------------------------------------|------------------------------|
| Data da Resposta                   | 03/06/2014 14:19             |
| Tipo de Resposta                   | Indeferido                   |
| Justificativa                      | TESTE                        |
| Anexos                             | Não existem anexos.          |
| Autor da Resposta:                 | Camila Augusto Martins Alves |
|                                    | Recorrer à CMRI              |

**Prazo:** a CMRI julgará o recurso até a terceira reunião após o recebimento dele pela Comissão.

## Reclamação

No caso de **omissão de resposta** ao pedido de acesso à informação, você poderá apresentar **reclamação** no **prazo de dez dias** à autoridade de monitoramento de que trata o art. 40 da Lei no 12.527, de 2011.

**Atenção:** o prazo para apresentar reclamação começa **após o prazo final legal** do órgão para responder ao seu pedido. Saiba mais sobre prazos na página 32.

| Ver Dados                           |
|-------------------------------------|
| Bulcão SIC                          |
| 02/01/2013 10:50                    |
| CGU - Controladoria-Geral da União  |
|                                     |
| 22/01/2013                          |
| Em Tramitação                       |
| Pedido Registrado                   |
| Pelo sistema (oom avisos por email) |
| teste                               |
|                                     |
|                                     |
| Não existem anexos.                 |
|                                     |
|                                     |

**Prazo:** a autoridade deverá se manifestar no prazo de *cinco dias,* contado do recebimento da reclamação. Caso você não receba retorno dentro desse período, você poderá interpor recurso à CGU. Saiba mais na página 26.

# Reclamação

Ao clicar no botão "Reclamar", você será direcionado à **tela para registro de reclamação.** Nela, você pode preencher o campo "Justificativa", caso deseje enviar algum comentário. Esse campo, no entanto, não é obrigatório. Se você o deixar em branco e clicar em "Confirmar", sua reclamação será válida.

| Registrar Reclamação                    |                                   |
|-----------------------------------------|-----------------------------------|
| * Campos de preescilines to obrigatorio |                                   |
| Protocolo                               |                                   |
| Órgão Superior                          | C.G.UControladoria-Geral da União |
| Órgão Mnoulado                          |                                   |
| Prazo de atendimento                    | 22/01/2013                        |
| Situação                                | Em Tramitação                     |
| Prazo Limite para Reolamação            | 04/02/2010                        |
| Dados da Reclamação                     |                                   |
| Órgão Superior Destinatário             | CGU - Controladoria-G             |
| Orgão Mnoulado Destinatário             |                                   |
| Data de abertura                        | 08/02/2813                        |
| Prazo de atendimento                    | 18/02/2013                        |
| Justificativa                           |                                   |
|                                         |                                   |
|                                         |                                   |
|                                         |                                   |
|                                         | Voltar ( Con                      |

### Como atualizar dados cadastrais

Sempre que houver alguma alteração nos seus dados de contato (mudança de e-mail, por exemplo), é importante **atualizar seu cadastro no e-SIC.** Para isso, entre na seção "Dados cadastrais".

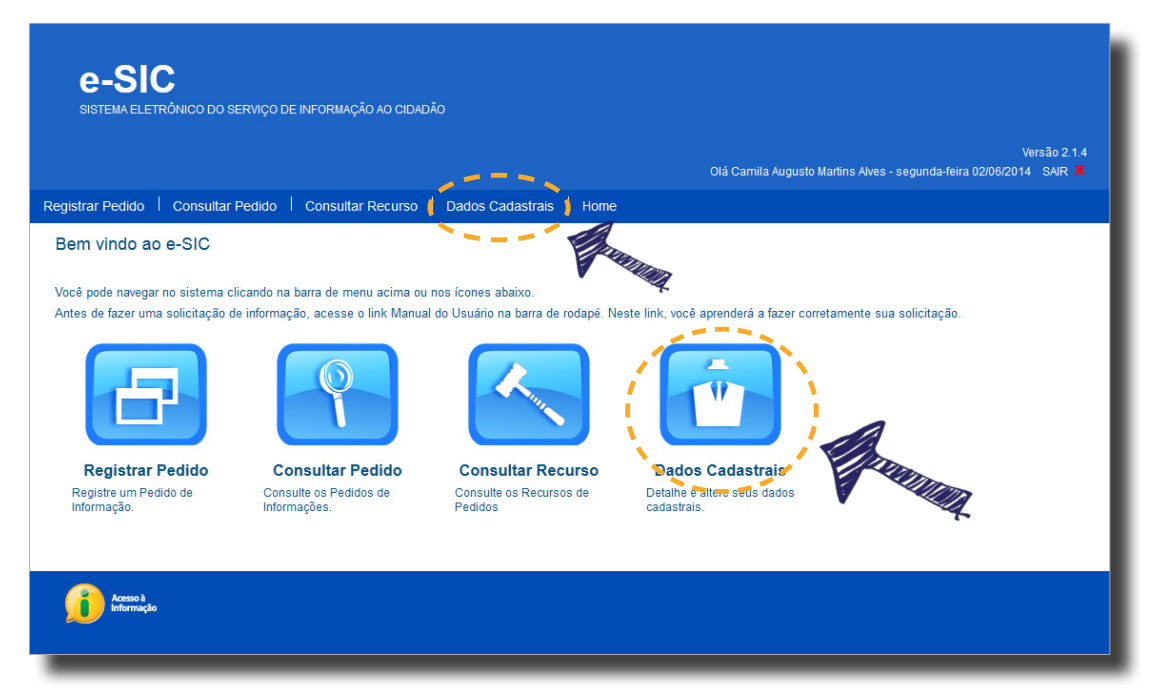

Atualize os dados, caso necessário, e clique em "Concluir".

| Cadastrar Solicitante                 |                               |                                     |                 |
|---------------------------------------|-------------------------------|-------------------------------------|-----------------|
| * Campos de preenchimento obrigatório |                               |                                     |                 |
|                                       |                               |                                     |                 |
| Pessoa Física                         |                               |                                     |                 |
| O Pessoa Jurídica                     |                               |                                     |                 |
| Dados Cadastrais                      |                               | Dados de login do Usuário           |                 |
| * Nome Completo                       | Fulano                        | * Nome de Usuário <sub>fulano</sub> |                 |
| * CPF                                 |                               | * Senha                             |                 |
| Data de nascimento                    | 01/01/1901                    | * Confirmação da senha              |                 |
| Sexo                                  | Masculino                     |                                     |                 |
| Escolaridade                          | Sem instrução formal          |                                     |                 |
| Profissão                             | Empregado - setor privado 🛛 💌 |                                     |                 |
| * E-mail                              | fulano@email.com              |                                     |                 |
| * Confirmação de e-mail               | fulano@email.com              |                                     |                 |
| Endereço                              | Rua X, número 000             |                                     |                 |
| País                                  | Brasil                        |                                     |                 |
| UF                                    | DF 💌                          |                                     |                 |
| Cidade                                | Brasília 💌                    |                                     |                 |
| CEP                                   | 00000-001                     |                                     |                 |
| Telefone (DDD + número)               | 61 00000000                   |                                     |                 |
|                                       |                               |                                     |                 |
|                                       |                               |                                     | Voltar Concluir |

# Como gerar relatório sobre um pedido

No e-SIC, é possível gerar um **relatório que consolida todas as informações referentes a um pedido específico** (dados do pedido e da resposta, histórico, recursos e suas respectivas respostas, etc.).

O botão Gerar Relatório fica disponível em todas as abas das telas de detalhamento de pedidos e de recursos.

Relatório - Detalhe do Pedido R - 10 edido Excel PDF 00075000131201346 Word Fulano 40/00/040 Data de abert Orgão Superior Destinate Clique neste botão para exportar o relatório para os Orgão Vinculado Destina<mark>formatos disponíveis.</mark> Prazo de atendimento 00/07/2013 Situação Respondido Status da Situação Acesso Negado (Pedido desproporcional ou desarrazoado) Forma de recebimento da resposta Pelo sistema (com avisos por email) Descrição Gostaria de obter a informação X. Dados da Resposta Data de resposta 18/06/2013 Tipo de resposta Acesso Negado Pedido desproporcional ou desarrazoado Classificação do Tipo de resposta Resposta Não temos como obter a informação X. Classificação do Pedido Categoria do pedido Trabalho Subcategoria do pedido Fiscalização do trabalho Número de perguntas 1 Histórico do Pedido Data do evento Descrição do evento Responsável 18/06/2013 Pedido Registrado para o Órgão CGU -CGU - Controladoria-Geral da União Controladoria-Geral da União 18/06/2013 Pedido Respondido CGU - Controladoria-Geral da União Dados do Recurso de 1ª Instância Órgão Superior Destinatário CGU - Controladoria-Geral da União Órgão Vinculado Destinatário Data de Abertura 19/06/2013 Prazo de Atendimento 24/06/2013 Tipo de Recurso Informação incompleta

Veja abaixo um exemplo de relatório.

O Decreto nº 7.724, que regulamenta a Lei de Acesso à Informação no âmbito do Poder Executivo Federal, determina os **prazos seguidos pelo e-SIC.** 

#### Pedido de acesso

O prazo para recebimento de resposta é de até 20 dias. O órgão pode prorrogá-lo por mais 10 dias, caso haja justificativa.

| Recursos       |                                                        |                                                                                                    |                                                      |  |  |
|----------------|--------------------------------------------------------|----------------------------------------------------------------------------------------------------|------------------------------------------------------|--|--|
| Instância      | Autoridade julgadora                                   | Prazo para o<br>cidadão<br>recorrer                                                                        | Prazo para<br>manifestação do<br>órgão               |  |  |
| 1ª             | Autoridade superior àquela que proferiu a decisão      | até 10 dias,<br>contados da<br>ciência da<br>decisão<br>Até a 3ª reuniã<br>após o recebiment<br>do recurso | 5 dias, contado do                                   |  |  |
| 2ª             | Autoridade máxima do órgão                             |                                                                                                    | recedimento do                                       |  |  |
| 3ª             | Controladoria-Geral da União (CGU)                     |                                                                                                    | recurso                                              |  |  |
| 4 <sup>a</sup> | Comissão Mista de Reavaliação de<br>Informações (CMRI) |                                                                                                    | Até a 3ª reunião<br>após o recebimento<br>do recurso |  |  |

| Reclamação |                              |                                                                                  |                                        |  |  |
|------------|------------------------------|----------------------------------------------------------------------------------|----------------------------------------|--|--|
| Instância  | Autoridade julgadora         | Prazo para o<br>cidadão<br>reclamar                                              | Prazo para<br>manifestação do<br>órgão |  |  |
| 1a         | Autoridade de monitoramento  | até 10 dias<br>após o<br>término do<br>prazo legal do<br>órgão para<br>responder |                                        |  |  |
| 2ª         | Controladoria-Geral da União |                                                                                  | recebimento da<br>reclamação           |  |  |

#### Atenção

#### Pedidos realizados após as 19h

Devido ao horário de funcionamento dos protocolos, os pedidos, recursos e reclamações **realizados entre 19h e 23h59** serão **considerados como se tivessem sido realizados no dia útil seguinte** e a contagem só terá início a partir do primeiro dia útil posterior. Exemplo: um pedido registrado às 20h de 16/05 será registrado como um pedido de 17/05. Portanto, a contagem do prazo para resposta começará em 18/05, caso este seja um dia útil.

#### Prazo final coincidindo com final de semana ou feriado

Quando o **prazo final** para responder a solicitação coincidir com **final de semana ou feriado** previsto em portaria do Ministério do Planejamento, Orçamento e Gestão , ele será postergado para **o próximo dia útil**. Por isso, o prazo para envio da resposta pode não ser exatamente o de 20 ou, caso haja prorrogação, 30 dias corridos.

### Relatórios da Lei de Acesso

**Relatórios estatísticos** sobre a Lei de Acesso à Informação, relativos aos órgãos e entidades Poder Executivo Federal que estão cadastrados no e-SIC, estão disponíveis no site do sistema.

Para acessar os relatórios, não é preciso ser cadastrado no sistema. Basta entrar na seção "Relatórios estatísticos", disponível na página inicial do site do e-SIC.

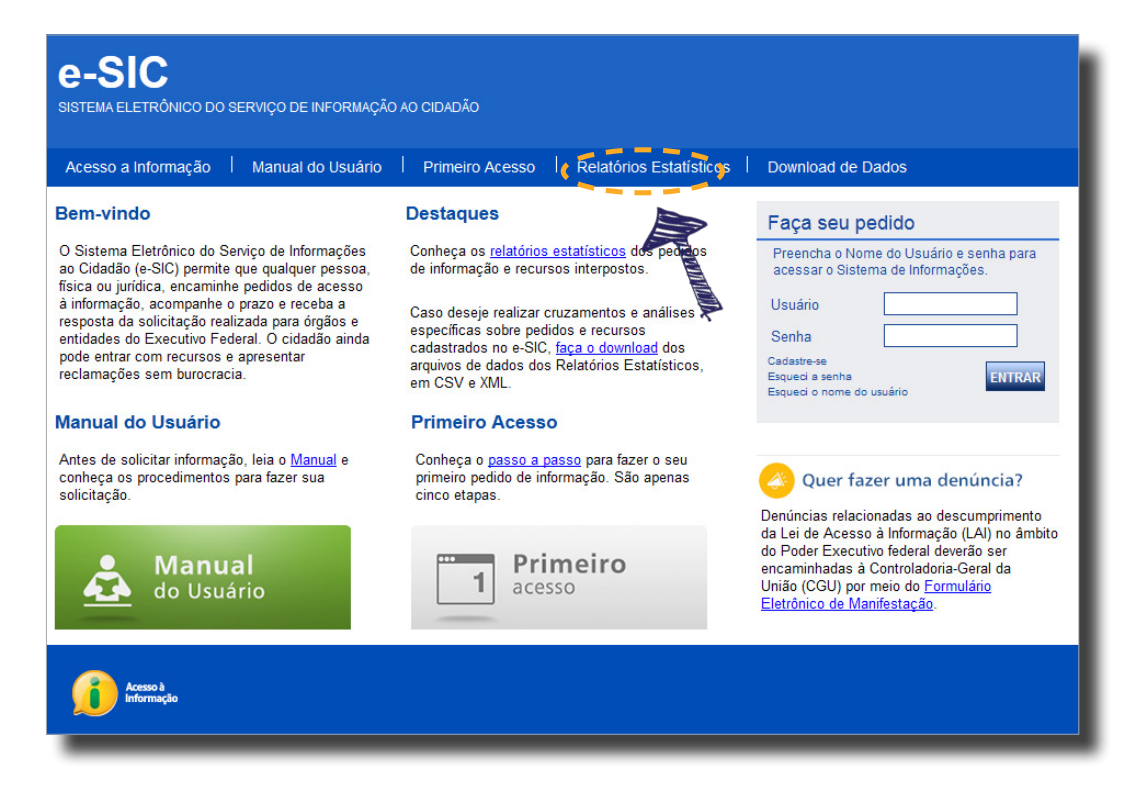

Podem ser gerados quatro tipos de relatórios, sobre os seguintes assuntos:

- Pedidos de acesso à informação e solicitantes
- Recursos e reclamação
- Recursos à CGU interpostos por e-mail;
- Recursos interpostos à CMRI por e-mail

Ao acessar a seção "Relatórios Estatísticos", selecione o relatório que você deseja gerar.

#### Relatórios Estatísticos

Em cumprimento à Lei de Acesso à Informação (Lei 12.527/2011 - Art. 30, inciso III), estão disponíveis relatórios estatísticos contendo, em tabelas e gráficos, dados a respeito dos pedidos e recursos realizados desde o início da vigência da Lei (16 de Maio de 2012), bem como informações gerais sobre os solicitantes, gerados a partir dos dados existentes no Sistema Eletrônico do Serviço de Informação aos Cidadãos – e-SIC

Relatório de pedidos de acesso à informação e solicitantes

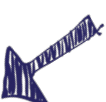

- Relatório de recursos e reclamações
- Relatório de recursos à CGU interpostos por e-mail (até 22 de agosto de 2012, quando esta funcionalidade foi integrada ao e-SIC)
- Relatório de recursos à CMRI interpostos por e-mail (até 31 de janeiro de 2014, guando esta funcionalidade foi integrada ao e-SIC)

### Relatórios da Lei de Acesso

Após selecionar que tipo de relatório você deseja gerar, selecione o **período** e o **órgão** ou entidade.

É possível consultar dados consolidados de toda a Administração Pública Federal ou dados específicos de um órgão/entidade cadastrado no e-SIC.

| Relatório de pedidos de acesso à informação e solic                                                                                                    | A data inicial mínima é maio de 2012, pois foi quan- |  |  |
|----------------------------------------------------------------------------------------------------|------------------------------------------------------|--|--|
| D relatório pode ser extraído para o período desejado pelo usuário do a Lei de Acesso à Informação entrou em vigor.<br>próprio navegador (Google Chrome, Mozilla Firefoz e Microsoft Uterr<br>disso, é possível consultar dados consolidados (para todo a doministração Pública Federal) ou dados específicos de um órgão/entidade cadastrado no e-SIC.<br>Período de Consulta Junho 2012 a Maio 2013 |                                                      |  |  |
| Órgão Todos                                                                                                    | Voltor Corar Bolotória                               |  |  |
|                                                                                                    |                                                      |  |  |

Os relatórios podem ser **visualizados** no próprio navegador ou exportados para diversos formatos.

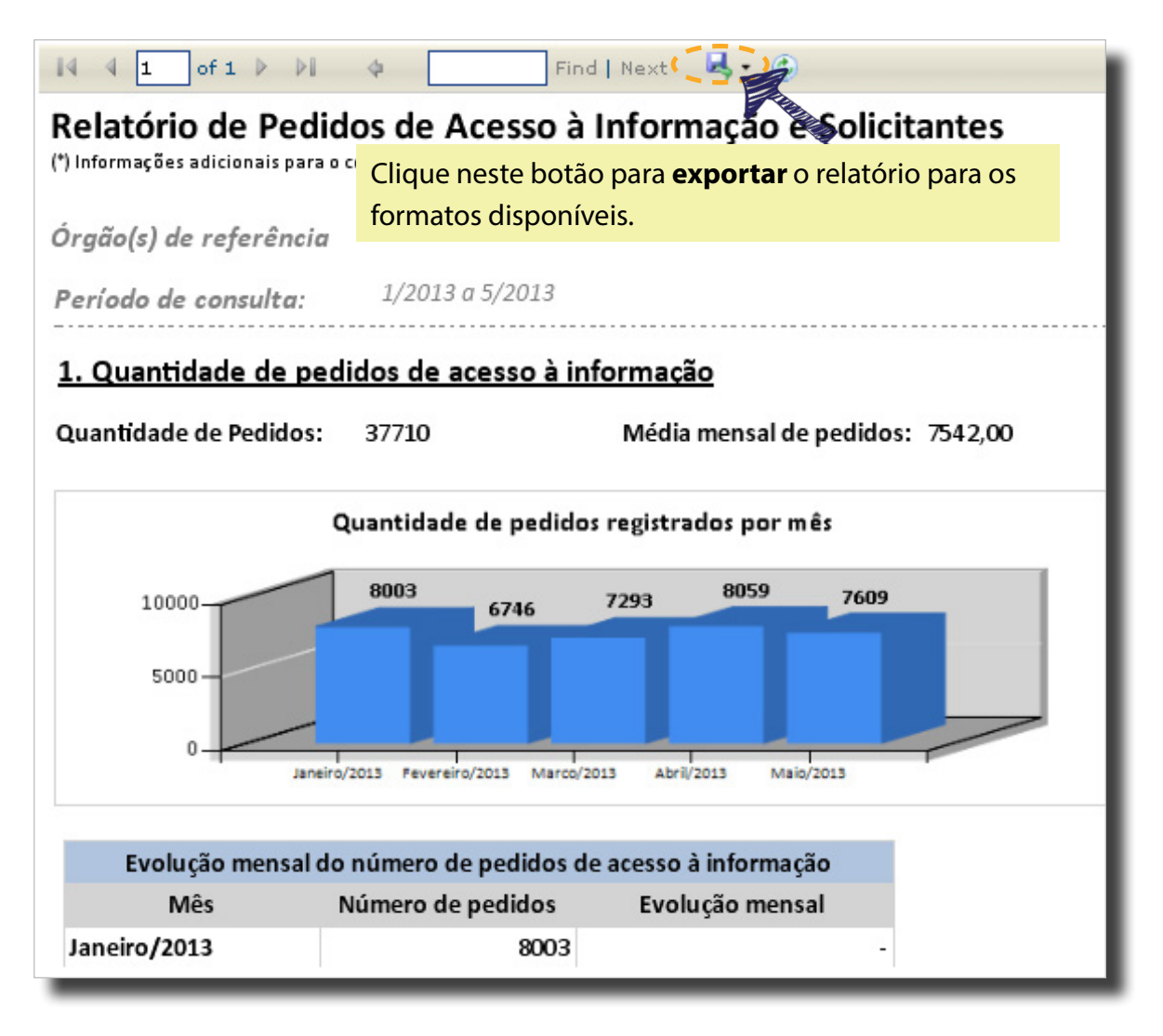

### Download de dados

Você pode fazer o **download dos dados do "Relatório de pedidos de acesso à informação e solicitantes" e do "Relatório de recursos e reclamações**" em formato aberto (CSV e XML) na seção "Download de dados".

Em ambas as bases estão incluídas as tabelas referentes a informações sobre solicitantes. É possível baixar os dados constantes em cada consulta para fazer os cruzamentos, análises, pesquisas e estudos que desejar.

| Relatório de pedidos de acesso à informação e<br>solicitantes                                     | Relatório de recursos e reclamações                                                        |  |  |
|---------------------------------------------------------------------------------------------------|--------------------------------------------------------------------------------------------|--|--|
| Os arquivos abaixo apresentam:                                                                    | Os arquivos abaixo apresentam:                                                             |  |  |
| Dicionário de Dados dos Relatórios de Pedidos                                                     | Dicionário de Dados dos Recursos e Reclamações                                             |  |  |
| Dicionário de Dados de Solicitantes                                                               | Dicionário de Dados de Solicitantes                                                        |  |  |
| Atualização dos arquivos: Diária                                                                  | Atualização dos arquivos: Diária                                                           |  |  |
| Modelos do nome do arquivo                                                                        | Modelos do nome do arquivo                                                                 |  |  |
| 1. Para arquivos CSV:                                                                             | 1. Para arquivos CSV:                                                                      |  |  |
| AAAAMMDD_relatorio_pedidos_AAAA.csv                                                               | AAAAMMDD_relatorio_recursos_reclamacoes_AAAA.csv                                           |  |  |
| AAAAMMDD _solicitantes_AAAA.csv                                                                   | AAAAMMDD _solicitantes_AAAA.csv                                                            |  |  |
| 2. Para arquivos XML:                                                                             | 2. Para arquivos XML:                                                                      |  |  |
| AAAAMMDD_relatorio_pedidos_AAAA.xml                                                               | AAAAMMDD_relatorio_recursos_reclamacoes_AAAA.xml                                           |  |  |
| AAAAMMDD _solicitantes_AAAA.xml                                                                   | AAAAMMDD _solicitantes_AAAA.xml                                                            |  |  |
| <b>Origem das informações:</b> Sistema Eletrônico de Serviço de<br>Informação ao Cidadão (e-SIC). | Origem das informações: Sistema Eletrônico de Serviço de<br>Informação ao Cidadão (e-SIC). |  |  |
| Base do ano corrente: 2014                                                                        | Base do ano corrente: 2014                                                                 |  |  |
| Base de anos anteriores: 2013   2012                                                              | Base de anos anteriores: 2013   2012                                                       |  |  |